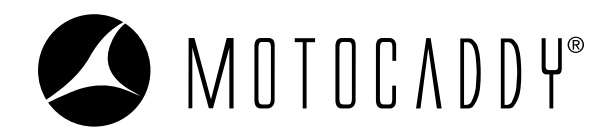

## **PERFORMANCE** *A*PLAN

## HOW DO I RENEW MY PERFORMANCE PLAN SUBSCRIPTION?

- 1. Download latest version of Motocaddy GPS mobile app
- 2. Press MY DEVICES button on mobile app home screen (fig. 1)
- 3. Select correct device from My Devices list (fig. 2)
- 4. Press SUBSCRIPTION button (fig. 3)
- 5. Press **RENEW** button (fig. 4)
- 6. Enter payment details & press PAY button (fig. 5) [continued overleaf....]

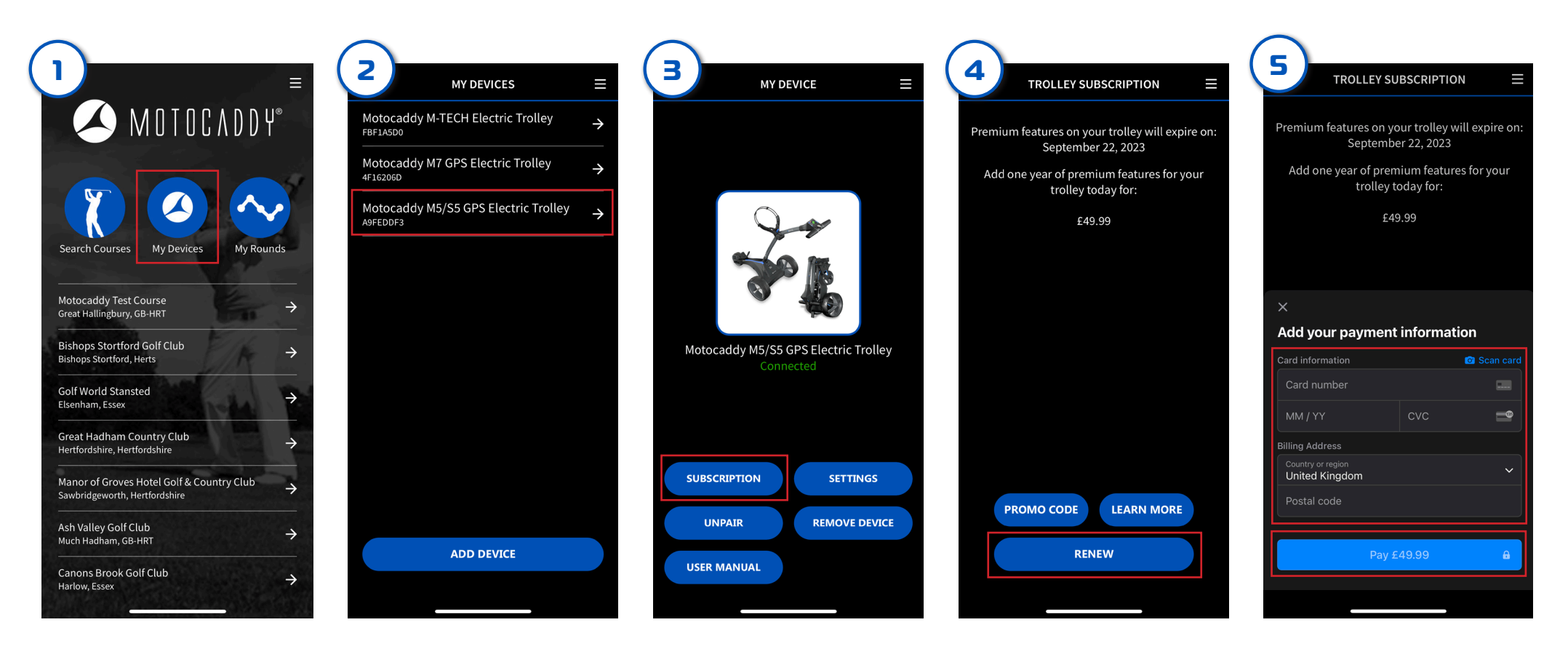

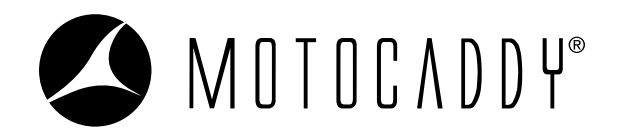

## PERFORMANCE APLAN

## HOW DO I RENEW MY PERFORMANCE PLAN SUBSCRIPTION?

- 7. Press SYNC SUBSCRIPTION button to synchronise the subscription with your trolley (fig. 6)
- 8. Once completed, press **CLOSE** button (fig. 7)
- 9. Press CLOSE button to complete the process (fig. 8)

It is possible to check the subscription expiration date on your trolley by navigating to *Home > Settings > Registration/Subscription* (fig. 9).

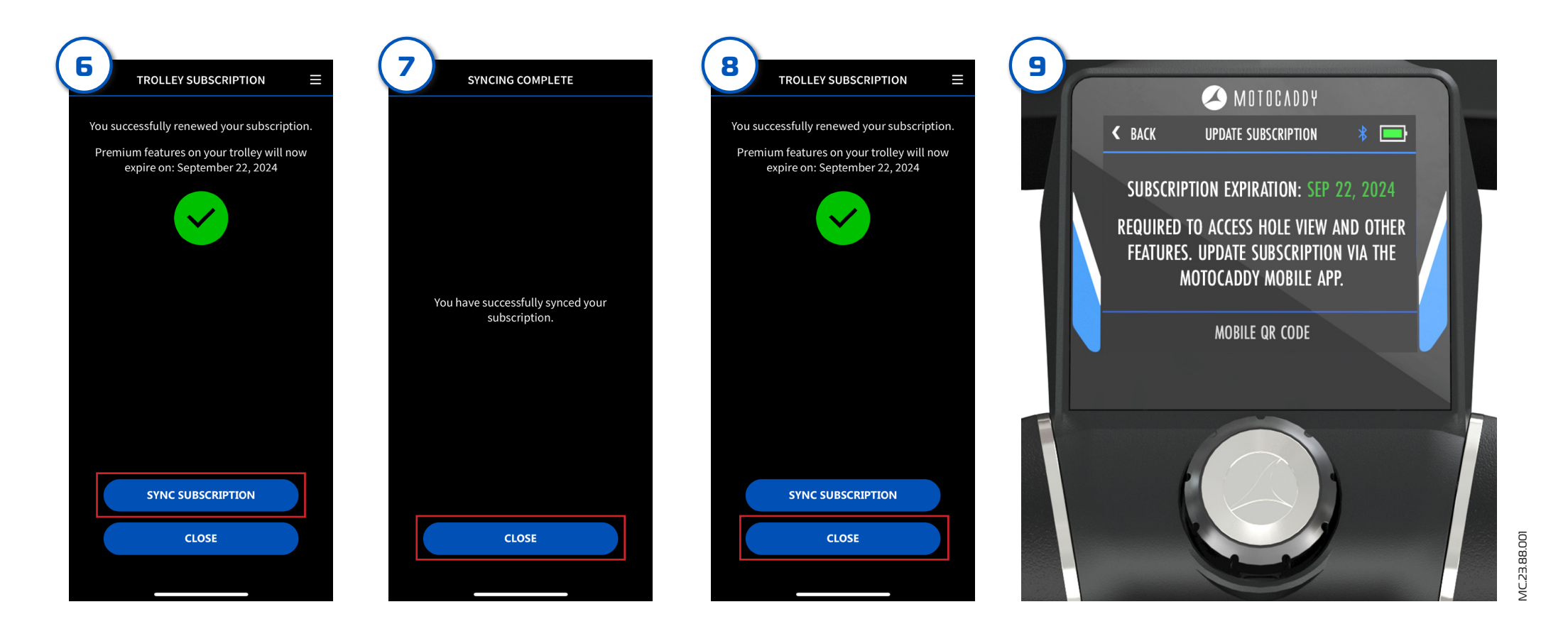